## CHUYEN FILE WORD VÀ FILE EXCEL SANG FILE PDF

File word và file excel gõ bằng nhiều phông chữ khác nhau và có nhiều định dạng khi đưa lên quản lý hồ sơ điện tử sẽ bị lỗi phông chữ, lỗi định dạng.

Để đảm bảo định dạng chuẩn khi đưa file lên mạng internet sẽ chuyển file sang định dạng PDF có sẵn trên Word và Exel.

#### 1. Trên Word:

1.1 Mở trình soạn thảo Word chọn Tab File gõ trên bên trái.

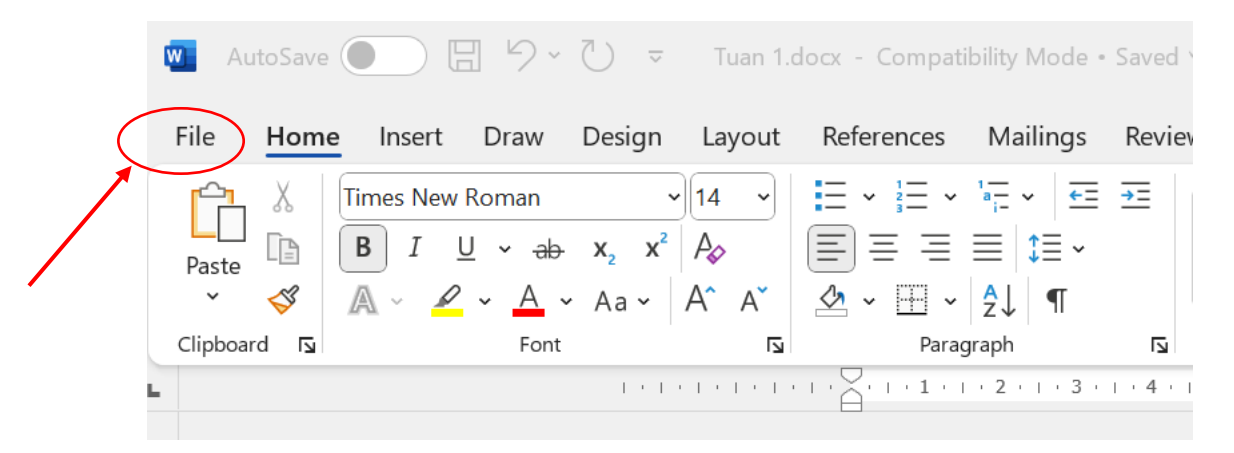

1.2 Chọn nơi Save As chọn nơi lưu trữ và ở phần bên dưới tên file bấm vào hình tam giác nhỏ bên phải sẽ xuất hiện các dạng lưu file.

- Chọn phần PDF rồi bấm Save

1

|   | Tuan 1.docx - 0          | Compatibility Mode • Saved to this PC | A R 3 - 10                                                                                               |
|---|--------------------------|---------------------------------------|----------------------------------------------------------------------------------------------------|
|   | ${}^{}$                  | Save As                               |                                                                                                    |
|   | 🕜 Home                   | 😝 Dropbox                             | ↑ ট C: > Users > hoang > Dropbox > Giao an > MT 23 - 24 > Lop 4_nop<br>Tuan 1                            |
|   | 🗁 Open                   | L Recent                              | Word Document (*.doci) Word Document (*.doci) Word Macro-enabled Document (*.docm)                       |
|   | 🔠 Get Add-ins            | edy                                   | Word 97-2003 Document (*.doc)     Word Template (*.dot)     Word Marco-enabled Template (*.dotm)     ied |
|   | Info                     | Các site - edy<br>17924@ioffice.site  | Word 37 2023 Template (*.dot)         PDF (*.pdf)                                                        |
| ( | Save As                  | Other locations                       | XPS Document (*xps)<br>Single File Web Page (*.nht, *.mhtml)<br>Web Page (*.htm, *.html)                 |
|   | Save to TeraBox<br>Print | Add a Place                           | Web Page, Filtered (".htm, ".html)       Rich Text Format (".tfl)       Plain Text (".txt)               |
|   | Share                    | Browse 2                              | Word XML Document (*.xml)<br>Word 2003 XML Document (*.xml)<br>Strict Open XML Document (*.doci)         |
|   | Export                   |                                       | OpenDocument Text (*.odt)                                                                                |

## 2. Trên Excel

# 2.1. Chọn tab File

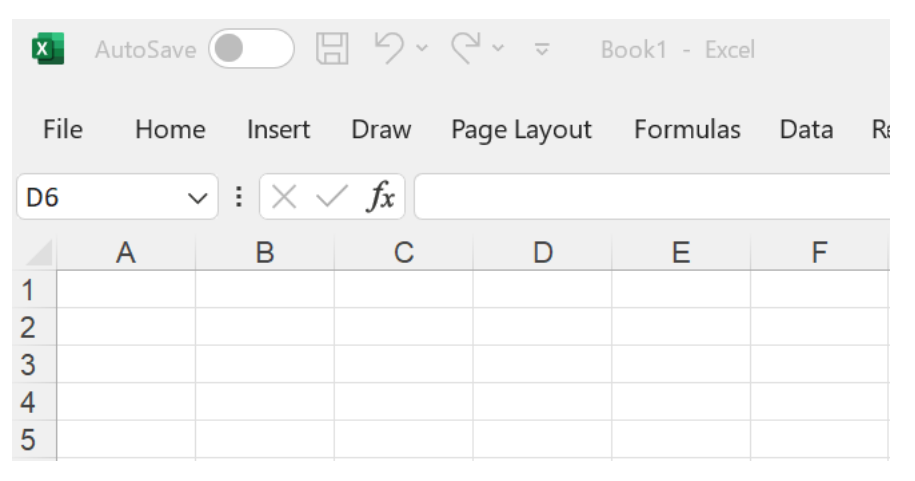

# 2.2. Chọn Save As chọn kiểu file cần save chọn mục PDF (giống Word)

| 800k1 - Excel        |                       | t te the                                                                                                    | R ? - 0 |
|----------------------|-----------------------|----------------------------------------------------------------------------------------------------|---------|
| $\bigcirc$           | Save As               |                                                                                                    |         |
| ☆ Home New           | 😝 Dropbox             | ↑ ▷ D:<br>Enter file name here                                                                                                  |         |
| 🕞 Open               | L Recent              | Excel Workbook (*.xlsx)<br>Excel Macro-enabled Template (*.xltm)<br>Excel 97-2003 Template (*.xlt)                              | Save    |
| Get Add-ins     Info | edy<br>Các site - edy | Text (Tab delimited) (*.txt)<br>Unicode Text (*.txt)<br>XML Spreadsheet 2003 (*.xml)<br>Microsoft Excel 5.0/95 Workbook (*.xls) | a       |
| Save Ar              | Other locations       | CSV (Comma delimited) (*.csv)<br>Formatted Text (Space delimited) (*.pm)<br>Text (Macintosh) (*.txt)                            | PM      |
| Save to TeraBox      | This PC               | CSV (MS-DOS) (*.txt)<br>CSV (Macintosh) (*.csv)<br>CSV (MS-DOS) (*.csv)                                                         | PM      |
| Print                | Browse                | DIF (Data Interchange Format) (*.dif)<br>SYLK (Symbolic Link) (*.slk)<br>Excel Add-in (*.xlam)                                  | АМ      |
| Export               |                       | Excel 97-2003 Add-in (*.xla)<br>PDF (*.pdf)<br>XPS Document (*.xps)                                                             | 0 AM    |
| Publish              |                       | Strict Open XML Spreadsheet (*.xlsx)<br>OpenDocument Spreadsheet (*.ods)                                                        | PM      |

# \*Chú ý:

- Sau khi Save sẽ xuất hiện thêm file dạng (Tên file).pdf

- Dùng file này để tải lên hệ thống tránh bị sai định dạng phông chữ và các định dạng khác.

- File PDF chỉ mở được bằng các chương trình mở PDF hoặc mở bằng các trình duyệt Internet.

- Không thể sửa được file PDF nếu không có phần mềm chuyên dụng để sửa file PDF. Nếu sửa thì sửa trên file word (excel) rồi lại save ra pdf.